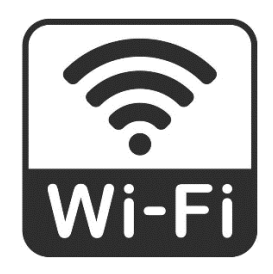

## نحوه اتصال به اينترنت بيسيم

- 1

نماييد.

: ()

-۴ یس از وارد نمودن کلمه عبور، به طور خودکار صفحهی اتصال بی سیم دستگاه خود را روشن نمایید. ۲- در لیست شبکههای پیدا شده، بر روی UMZ کلیک ورود برای شما نمایش داده خواهد شد. در ردیف اول نام کاربری و در ردیف دوم رمزعبور اختصاصی خود را وارد نماييد. 🔶 Wi-Fi 5 🕲 🛜 📶 89% 🛢 15:51 On Sign in to UMZ : hp1.umz.ac.ir Switch to mobile data Switch automatically to mobile data when WI-FI NETWORKS UMZ F.A Internet unavailable. Cannot auto-connect. loain password OK ۳- کلمه ورود برای اتصال به UMZ را umz.ac.ir وارد HOTSPOT GATEWAY \* در صورتی که به طور خودکار صفحه ورود برای شما نمایش داده نموده و بر روی اتصال (Connect) کلیک نمایید. نشد؛ بسته به موقعیت مکانی خود در دانشگاه، یکی از آدرسهای زیر را در مرورگر خود وارد نمایید: UMZ پردیس دانشگاه http://hp1.umz.ac.ir Password مجتمع شهيد نواب صفوى http://hp2.umz.ac.ir umz.ac.ir خوابگاه برادران و خوابگاه خواهران http://hp3.umz.ac.ir Show password سازمان مرکزی دانشگاه http://hp4.umz.ac.ir Show advanced options -۵ کلیک نموده و از اینترنت استفاده CANCEL CONNECT نماييد. - جهت مديريت مصرف و تغيير رمز عبور به آدرس acc.umz.ac.ir مراجعه نمایید.